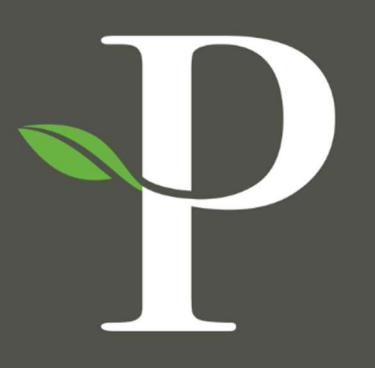

# **Parkside Financial**

BANK & TRUST

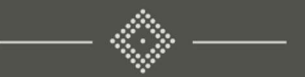

## Treasury Management Online Platform

**Grouping Accounts** 

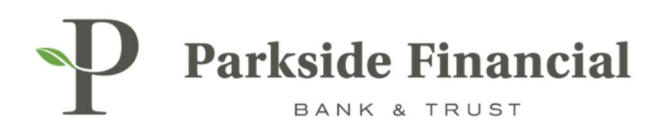

## DASHBOARD | GROUPING ACCOUNTS

#### SELECT THE DASHBOARD TAB.

| 🔀 Message ( | Center 🔒 Notific | ations 🔘 O | ut-Off Times | Last Lo  | gin: 08/ | 22/2024, 02:12 PM, | CST | 🚔 HL, bwerr | ner871 | 3 (pfbtteat) | • |
|-------------|------------------|------------|--------------|----------|----------|--------------------|-----|-------------|--------|--------------|---|
|             | DASHBOARD        | ACCOUNT    | TS + P       | PAYMENTS | •        | RECEIVABLES        | •   | REPORTING   | ٠      | ADMIN        | • |

#### CLICK "MANAGE GROUPS".

| P Parks  | Side Financial  |  |  |  |
|----------|-----------------|--|--|--|
| My Dashb | oard            |  |  |  |
| Accounts | 🌣 Manage Groups |  |  |  |
|          |                 |  |  |  |
|          |                 |  |  |  |
|          |                 |  |  |  |

### CLICK "CREATE NEW GROUP".

|                   |                                               | Message Center                           | A Notifications | Cut-  |
|-------------------|-----------------------------------------------|------------------------------------------|-----------------|-------|
| Manage Account (  | Groups                                        |                                          |                 | ×     |
| Type to filter    | Q                                             |                                          | Create New G    | Group |
| You can create up | o to 20 groups to display in the widget. Each | group can have a maximum of 50 accounts. |                 |       |
|                   |                                               |                                          |                 |       |
| Done              |                                               |                                          |                 |       |

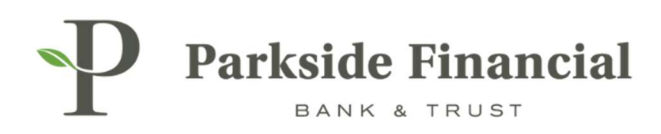

## TYPE IN GROUP NAME AND CLICK "ADD ACCOUNTS".

| enter |               |
|-------|---------------|
|       | Create Nev    |
|       | Group Name: * |
|       | Add Accounts  |
|       | Add Accounts  |

## CHOOSE THE ACCOUNTS FOR THE GROUP AND CLICK "ADD ACCOUNTS".

| Add A                                   | Accounts                                                                    |                 |                | ×                    |
|-----------------------------------------|-----------------------------------------------------------------------------|-----------------|----------------|----------------------|
| Group Na<br>Select ac<br><b>Unassig</b> | ame: TM Demo Group 1<br>ecounts to add to the group below.<br>gned Accounts |                 |                |                      |
| Type to                                 | o filter Q                                                                  |                 |                |                      |
|                                         | Account Number ©                                                            | Account Type \$ | Account Name © | Available Balance \$ |
|                                         | _                                                                           |                 |                |                      |
|                                         | xxx6880                                                                     | Checking        | Demo 2         | \$274.80             |
|                                         | xxx6500                                                                     | Checking        | Demo 1         | \$225.20             |
| Viewing                                 | g 1 - 2 of 2 accounts                                                       |                 |                |                      |
| Add Ac                                  | Cancel                                                                      |                 |                |                      |

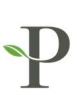

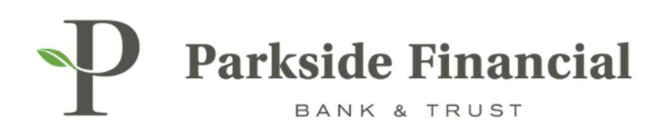

## CLICK DONE.

| Type to filter   | Q                                |                                       | Cr                                   | eate New Group |
|------------------|----------------------------------|---------------------------------------|--------------------------------------|----------------|
| 1 You can create | up to 20 groups to display in th | ne widget. Each group can have a maxi | mum of 50 accounts.                  |                |
|                  |                                  |                                       |                                      |                |
| • TM Demo Group  | 01(1)#                           |                                       | Add Accounts                         | 🗎 Delete Grou  |
| ● TM Demo Group  | 0 1 (1) #<br>Account Type \$     | Account Name \$                       | Add Accounts<br>Available Balance \$ | 🗎 Delete Grou  |

THE GROUP HAS BEEN CREATED.